# Converting a document to PDF in OpenOffice.org (PC)

#### Section 1: Downloading OpenOffice.org:

(If you already have OpenOffice.org on your computer, skip down to Section 2)

**Step 1:** To download OpenOffice.org, go to their website (<u>www.openoffice.org</u>), and follow the instructions to download the correct version for your computer (<u>Figure .11</u>).

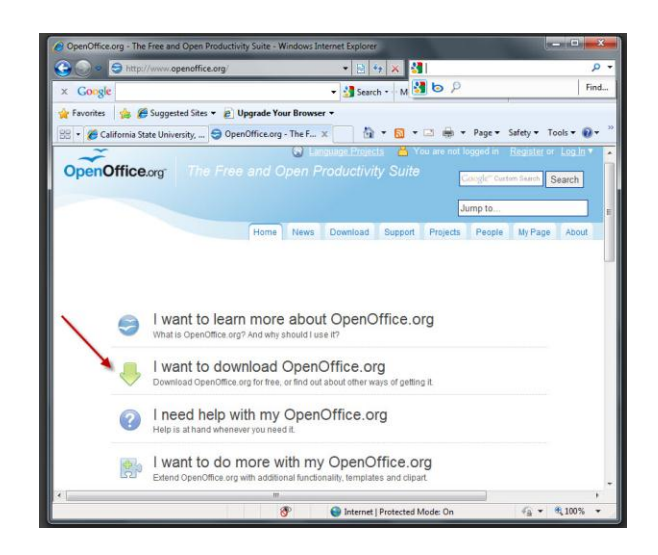

## Figure 1.1

**Step 2:** After it has finished downloading, OpenOffice.org should appear as an icon on your desktop. Double-click the icon to open the program (<u>Figure 1.2</u>).

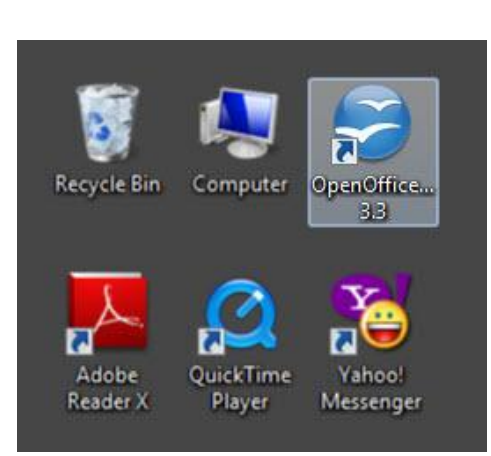

Figure 1.2

**Step 3:** Follow the instructions to register with Openoffice.org. If you choose to register later, the program will still work (<u>Figure 1.3</u>).

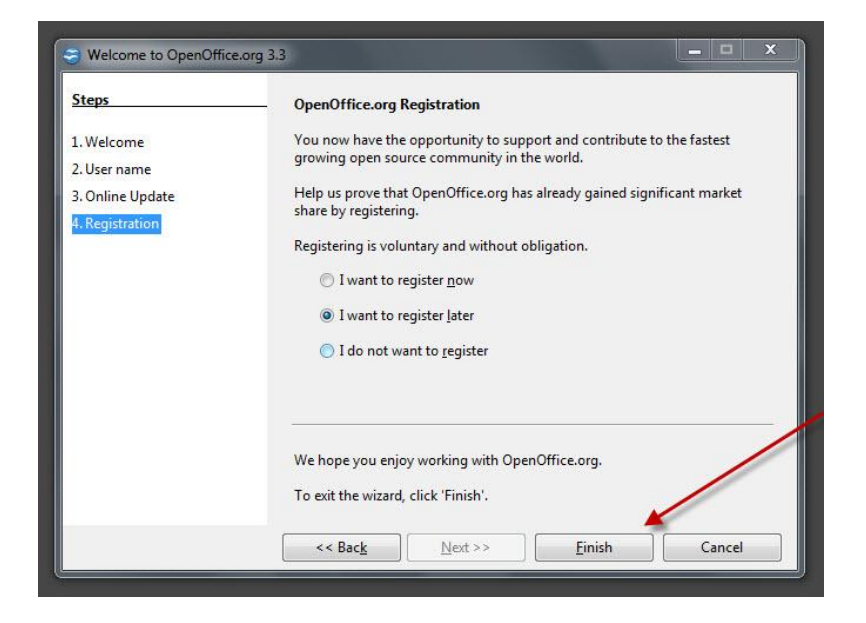

## Figure 1.3

**Step 4:** OpenOffice.org will ask you what type of document you want to create. Choose the "Text Document" option (Figure 1.4).

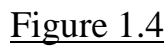

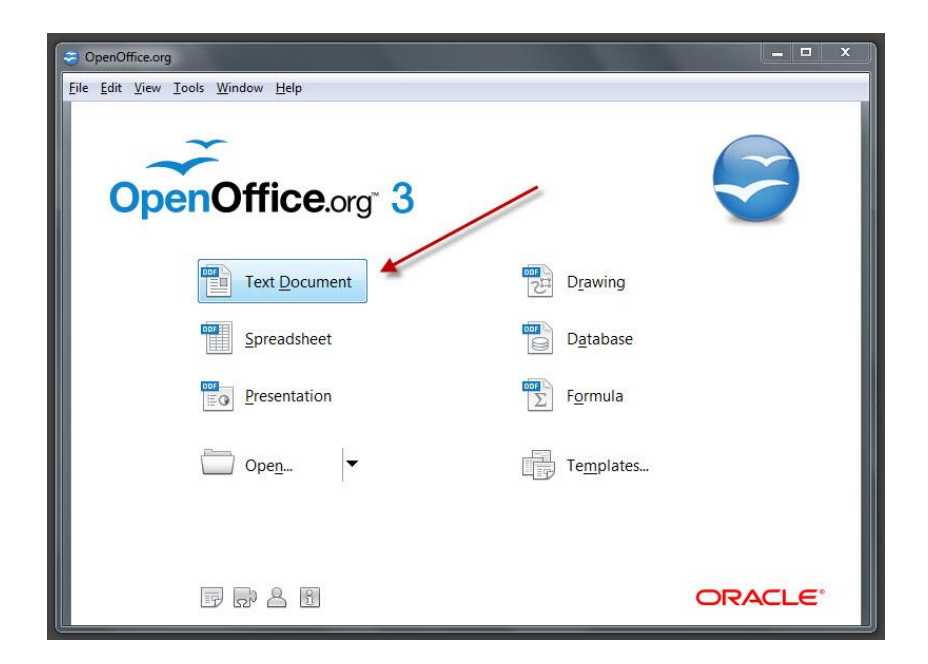

### Section 2: Opening a file in OppenOffice.org

Step 1: Click on "File" from the top menu and choose "Open" (Figure 2.1).

| 🖹 Untitled 1 - OpenOffice.org Writer |                                |                                                              |  |  |  |  |  |  |
|--------------------------------------|--------------------------------|--------------------------------------------------------------|--|--|--|--|--|--|
| Eile                                 | Edit View Insert Forma         | t T <u>a</u> ble <u>I</u> ools <u>W</u> indow <u>H</u> elp × |  |  |  |  |  |  |
|                                      | New •                          | 🖴 🕓 😻 🚾 📈 🖻 🛍 • 🛷 🧐 • 🖗 • 💩 🖽 • 🌽 👫 🧭 🍟 Find Text            |  |  |  |  |  |  |
|                                      | Open Ctrl+0                    | Times New Roman 🔽 12 💌 B I U 🗐 🗄 🗐 📰 🖅 🚝 🍕 🦉                 |  |  |  |  |  |  |
|                                      | Recent Documents +             | 1                                                            |  |  |  |  |  |  |
| _                                    | Wizards •                      |                                                              |  |  |  |  |  |  |
| 1                                    | Close                          |                                                              |  |  |  |  |  |  |
| 8                                    | Save Ctrl+S                    |                                                              |  |  |  |  |  |  |
|                                      | Save As Ctrl+Shift+S           |                                                              |  |  |  |  |  |  |
|                                      | Save All                       |                                                              |  |  |  |  |  |  |
| 9                                    | Reload                         |                                                              |  |  |  |  |  |  |
|                                      | Versions                       |                                                              |  |  |  |  |  |  |
| <u>s</u>                             | Export                         |                                                              |  |  |  |  |  |  |
|                                      | Export as PDF                  |                                                              |  |  |  |  |  |  |
| 459                                  | Bronotties                     |                                                              |  |  |  |  |  |  |
| 100                                  | Digital Signatures             |                                                              |  |  |  |  |  |  |
|                                      | Iemplates ,                    |                                                              |  |  |  |  |  |  |
|                                      | Preview in Web <u>B</u> rowser | Ť.                                                           |  |  |  |  |  |  |
| 9                                    | Page Preview                   |                                                              |  |  |  |  |  |  |
| 8                                    | Print Ctrl+P                   |                                                              |  |  |  |  |  |  |
| di                                   | P <u>r</u> inter Settings      | (USA)   INSRT   STD                                          |  |  |  |  |  |  |
| ÷                                    | Exit Ctrl+Q                    |                                                              |  |  |  |  |  |  |

Figure 2.1

**Step 2:** The "Open" window opens. Make sure that the text box to the right of "Filename" box shows "All files (\*.\*)". Locate your thesis. If not, click on the drop down arrow to select this option (<u>Figure 2.2</u>).

Figure 2.2

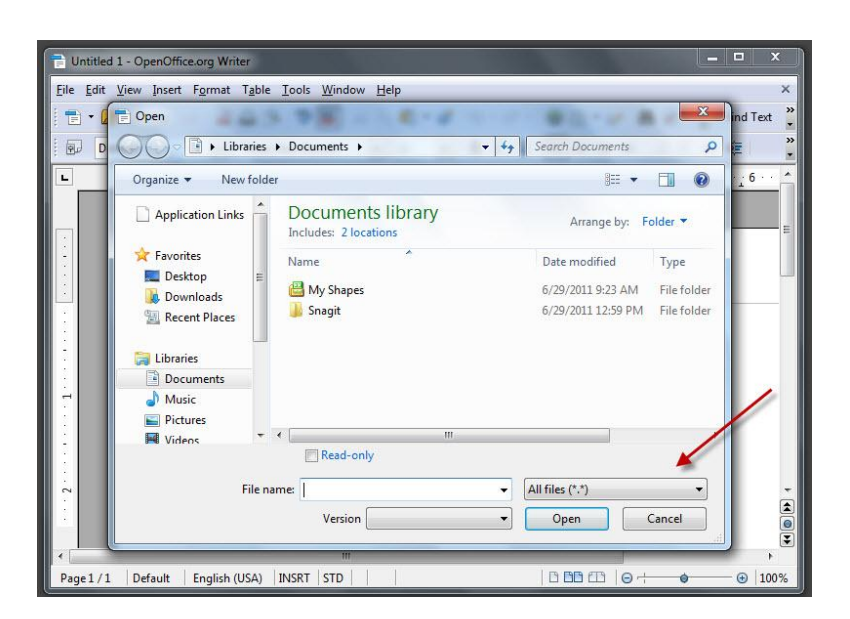

Step 3: Once you've located your thesis, click "Open" to open file (Figure 2.3).

#### Figure 2.3

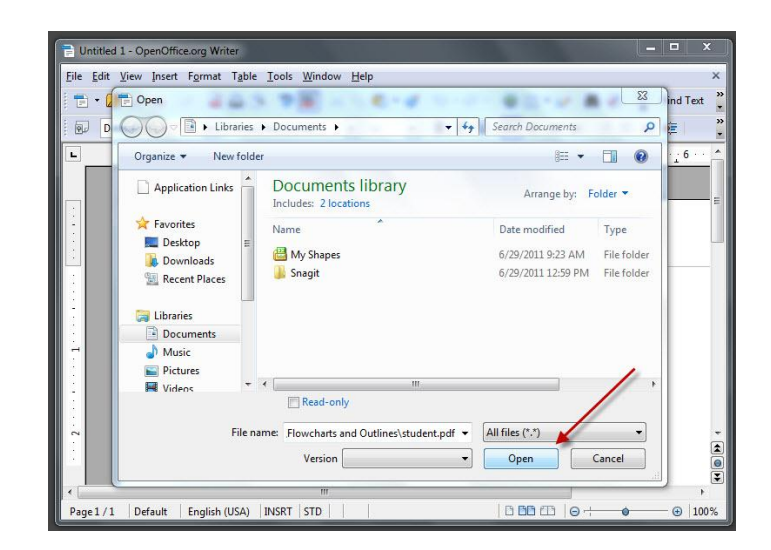

#### Section 3: Saving your file as a PDF in OpenOffice.org

**Step 1:** Now that your thesis is open, export it as a PDF. Go back to the "File" menu, and choose the "Export as PDF…" option (Figure 3.1).

Figure 3.1

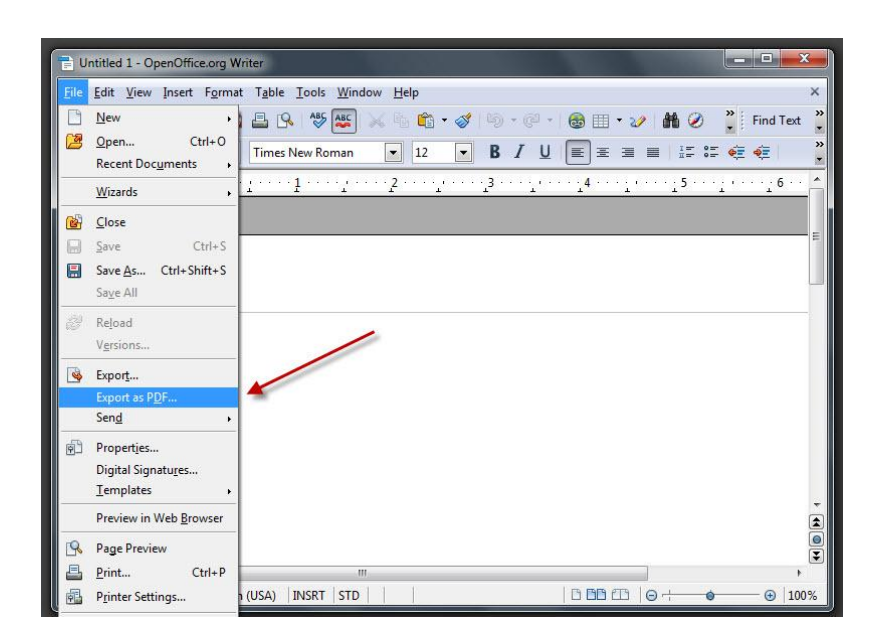

**Step 2:** "PDF Options" window opens. Do not change any of the settings. Click the "Export" button (Figure 3.2).

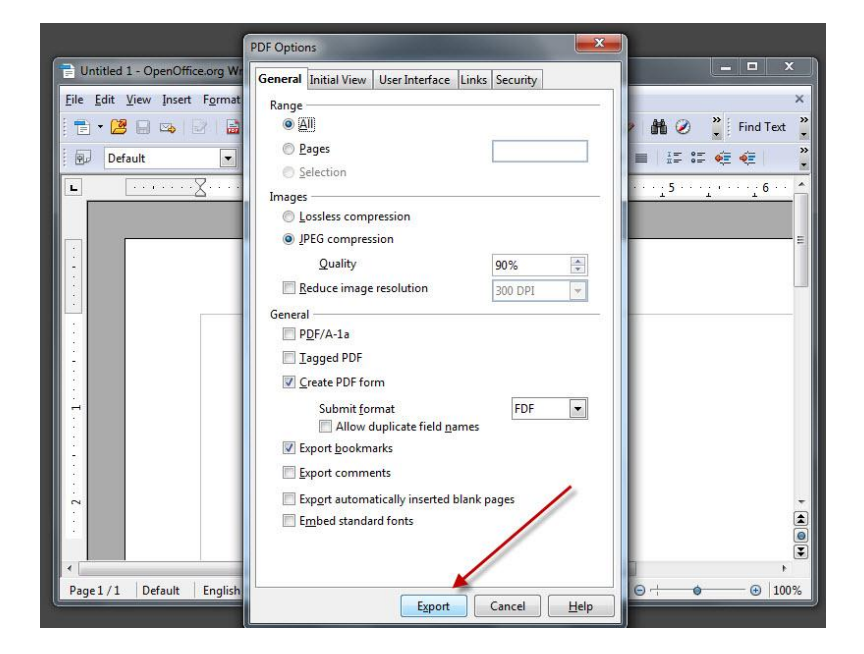

Figure 3.2

**Step 3:** The "Export" window opens. From the left-hand column, choose a location to save your file (Figure 3.3).

Figure 3.3

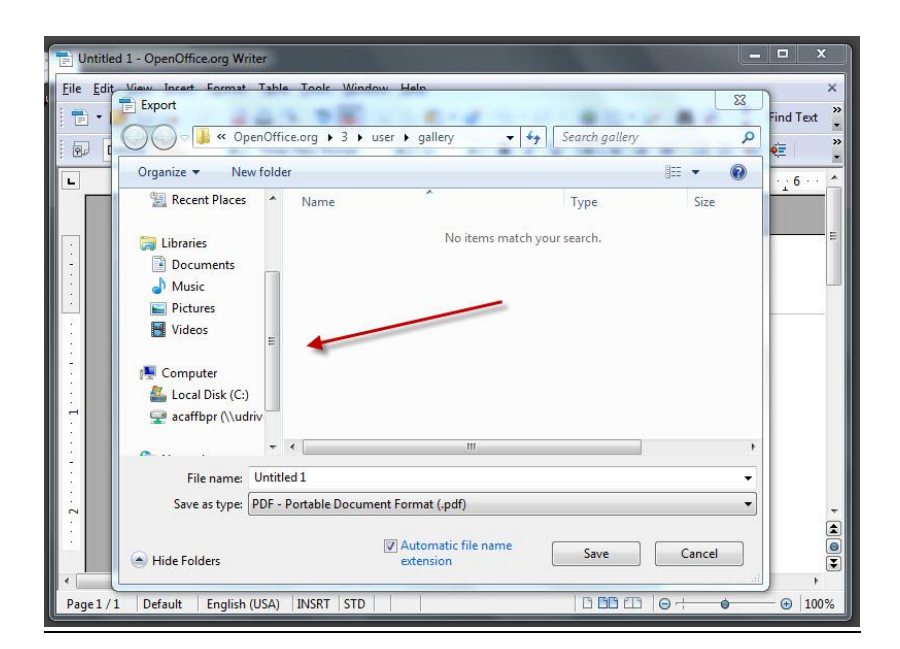

**Step 4:** Click on the "Save" button to save as PDF (<u>Figure 3.4</u>).

| Untitled 1 - OpenOffice.org Writer                                                                                                    |                                                     |                                     |                  |                |                 |  |  |
|----------------------------------------------------------------------------------------------------|-----------------------------------------------------|-------------------------------------|------------------|----------------|-----------------|--|--|
| Eile Edit View Incert Format                                                                                                    | penOffice.org > 3                                   | indow Help<br>• user • gallery •    | Search gallery   | ٩              | Find Text       |  |  |
| Organize  Ne                                                                                                    | w folder                                            | *                                   | Tune             | Size           | · <u>·</u> ···· |  |  |
| Computer<br>Computer<br>Compu | )<br>drīv                                           | No items ma                         | tch your search. |                |                 |  |  |
| File name:                                                                                                    | + +                                                 | m                                   |                  |                |                 |  |  |
| Save as type:                                                                                                    | Save as type: PDF - Portable Document Format (.pdf) |                                     |                  |                |                 |  |  |
| Hide Folders                                                                                                    |                                                     | IV Automatic file name<br>extension | Save             | Cancel         |                 |  |  |
| Page 1 / 1 Default English                                                                                                    | (USA) INSRT ST                                      | D     D                             | 0 00 03          | ⊖ <del> </del> |                 |  |  |

<u>Figure 3.4</u>